安装方法:

下载最新的信达证券网上交易 mac 客户端安装程序。下载完成后双击 xdzq\_macos\_xx.dmg(xx 为版本号) 解压。解压完成后,弹出如下窗

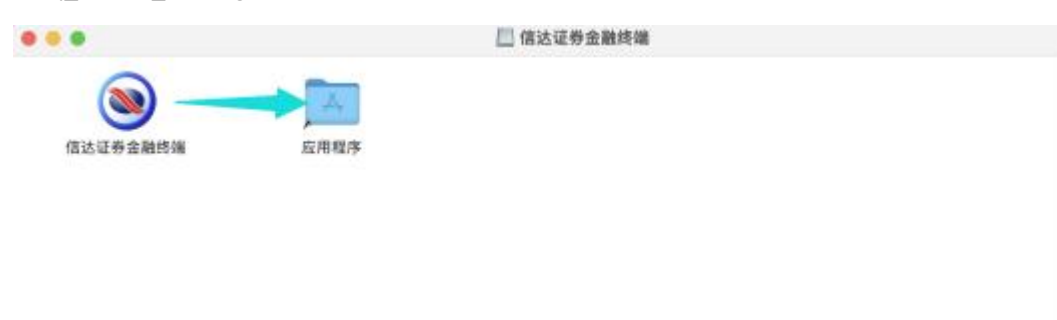

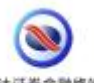

选择程序图标<sup>"在达亚券金融售"</sup>并按下鼠标左键,按照图示拖动程序到应用程序中。 若成功安装,可跳过下述步骤。 若安装过程中,报程序不被信任无法打开,如下图所示

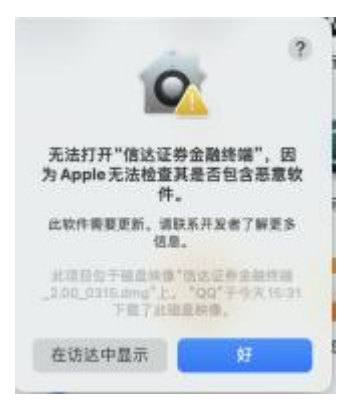

## 可先临时开启"信任任何来源"设置。

在"系统偏好设置"-"安全性与隐私"里面,找到"仍要打开" ● ● ● < > :::: 系统偏好设置 Q 100 G Apple IU. mm-5 App Store Apple ID 开始使用iCloud 详细信息.. C Q 1 . 1 通同 调度中心 10.91 语言与地区 通知与专注模式 重面与 屏幕保护程序 程序均与 最单栏 Sel 9 1 @ 1 I 2 ---互联网 密码 用户与群组 辅助功能 屏幕使用时间 扩展 安全性与隔私 ۲ \* 410 建盘 软件更新 网络 慧牙 声音 触控板 鼠标 愿示题 1 0 3 0 A. 日期与时间 共享 时间机器 打印机与 扫描仪 17.82 启动磁盘

| ◎ ◎ ◎ 〈 〉 Ⅲ 安全性与職私                                                                        | Q. IIIR |
|-------------------------------------------------------------------------------------------|---------|
| 通用 文件保险箱 防火墙 隐私                                                                           |         |
| <ul> <li>✓ 送入歸賬或开始屏幕保許程序 5分钟品 0.要求输入器<br/>在屏幕或定时显示信意 法定时定信意。</li> <li>✓ 停用自动营业</li> </ul> | 849     |
| 允许从以下位置下载的App:<br>App Store<br>• App Store 和被认可的开发者<br>已難止使用"信达证券金融终端",因为来自身份不明的开发者。      | 仍要打开    |
| 🔒 点接接按钮以进行更改。                                                                             |         |

再次启动客户端, 弹出不被信任无法打开, 如下图。此时再次选择"打开", 就可以打开登录界面。之后就可以正常启动客户端。

| the state of the state of the s |                                                                                                    |                                    |                   |                                                                   |
|----------------------------------------------------------------------------------------------------|----------------------------------------------------------------------------------------------------|------------------------------------|-------------------|-------------------------------------------------------------------|
| 无法打开"信达证券金属<br>为Apple无法检查其是否<br>件。                                                                                                    | 线端",因<br>5包含恶意软                                                                                                    |                                    |                   |                                                                   |
| 此软件需要更新。调取系开<br>信息。                                                                                                    | 发者了解更多                                                                                                    |                                    |                   |                                                                   |
| 此項目句于直由明句"值达<br>_200_0116.cmg"上 '00                                                                                                    | 目前全局终端<br>(*于今天15:31                                                                                                    | 3                                  |                   |                                                                   |
| TETHERR                                                                                                    |                                                                                                    | 1                                  |                   |                                                                   |
| 打开                                                                                                    | -                                                                                                    | J                                  |                   |                                                                   |
| 住动恐中亚                                                                                                    |                                                                                                    | 12                                 |                   |                                                                   |
| 取消                                                                                                    |                                                                                                    |                                    |                   |                                                                   |
|                                                                                                    |                                                                                                    |                                    |                   |                                                                   |
|                                                                                                    |                                                                                                    |                                    |                   |                                                                   |
|                                                                                                    | 信达证务                                                                                                    | 金融终端                               |                   |                                                                   |
|                                                                                                    | (itilia)<br>[2] <b>金融</b> (                                                                                                    | 金融终端                               |                   |                                                                   |
|                                                                                                    | (itatian)<br>[2] <b>金融</b> (                                                                                                    | <sup>注金融终端</sup><br>终端             | 独立石橋              |                                                                   |
| ー<br>でINDA SECURIT<br>登录方式                                                                                                    | 信达证领<br>营   金融约<br>(机交易)<br>资金帐号 ♥                                                                                                    | 注金融终端<br>次端<br>-请法择营               | 独立行情<br>业部-       |                                                                   |
| Chick Line (1998) Chick Line (1998)                                                                                                    | 信法证务<br>【 <b>金融</b>                                                                                                    | +金融终端<br>冬 端<br>- 请选择营             | 独立行情<br>业部-       | <ul> <li>✓</li> <li>✓</li> <li>ご 定住継</li> </ul>                   |
| CHOICE SECURITY CHOICE SECURITY 登录方式 资金帐号 交易密码                                                                                                    | 信法证券<br>讀   金融约<br>(加久長)<br>贡金帐号 🕑<br>(                                                                                                    | 非金融總端<br>冬 端<br>- 请法择营             | 独立行情<br>业部-       | <ul> <li>✓</li> <li>✓</li> <li>✓</li> <li>✓</li> <li>✓</li> </ul> |
| 武法 (1) (1) (1) (1) (1) (1) (1) (1) (1) (1)                                                                                                    | 信法证券<br>(清之殿)<br>(清之思)<br>(清之思)<br>(清之思)<br>(清之思)<br>(古之殿)<br>(古之殿)<br>(古之殿)<br>(古之)<br>(古之)<br>(古)<br>(古之)<br>(古之)<br>(古之)<br>(古之)<br>(古之)<br>(古之)<br>(古之)<br>(古之)<br>(古之)<br>(古之)<br>(古之)<br>(古之)<br>(古之)<br>(古之)<br>(古之)<br>(古之)<br>(古)<br>(古)<br>(古)<br>(古)<br>(古)<br>(古)<br>(古)<br>(古 | #金融總端<br>冬 <mark>送</mark><br>-请送择雪 | 独立行情<br>业部-<br>〇〇 | <ul> <li>✓</li> <li>✓ 记住帐(</li> </ul>                             |